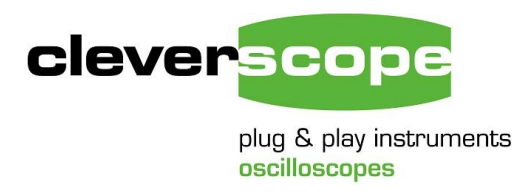

Cleverscope Ltd Phone +64 9 213 0745 Mob +64 21 1777 367 Email support@cleverscope.com 101B Mt Eden Rd, Mt Eden P.O. Box 26-527 Auckland 1024 New Zealand

10 Jan 2018 v1.0

# Connecting up 2 x CS448 as 8 channel oscilloscope

#### Summary

This instruction shows how to connect up two CS448 oscilloscopes to make them into one 8 channel oscilloscope.

# Link Cable

Plug the link cable (which is a 500mm HDMI - HDMI cable) with one end into a Link Out port on one unit, and the other end into a Link In port on the other unit.

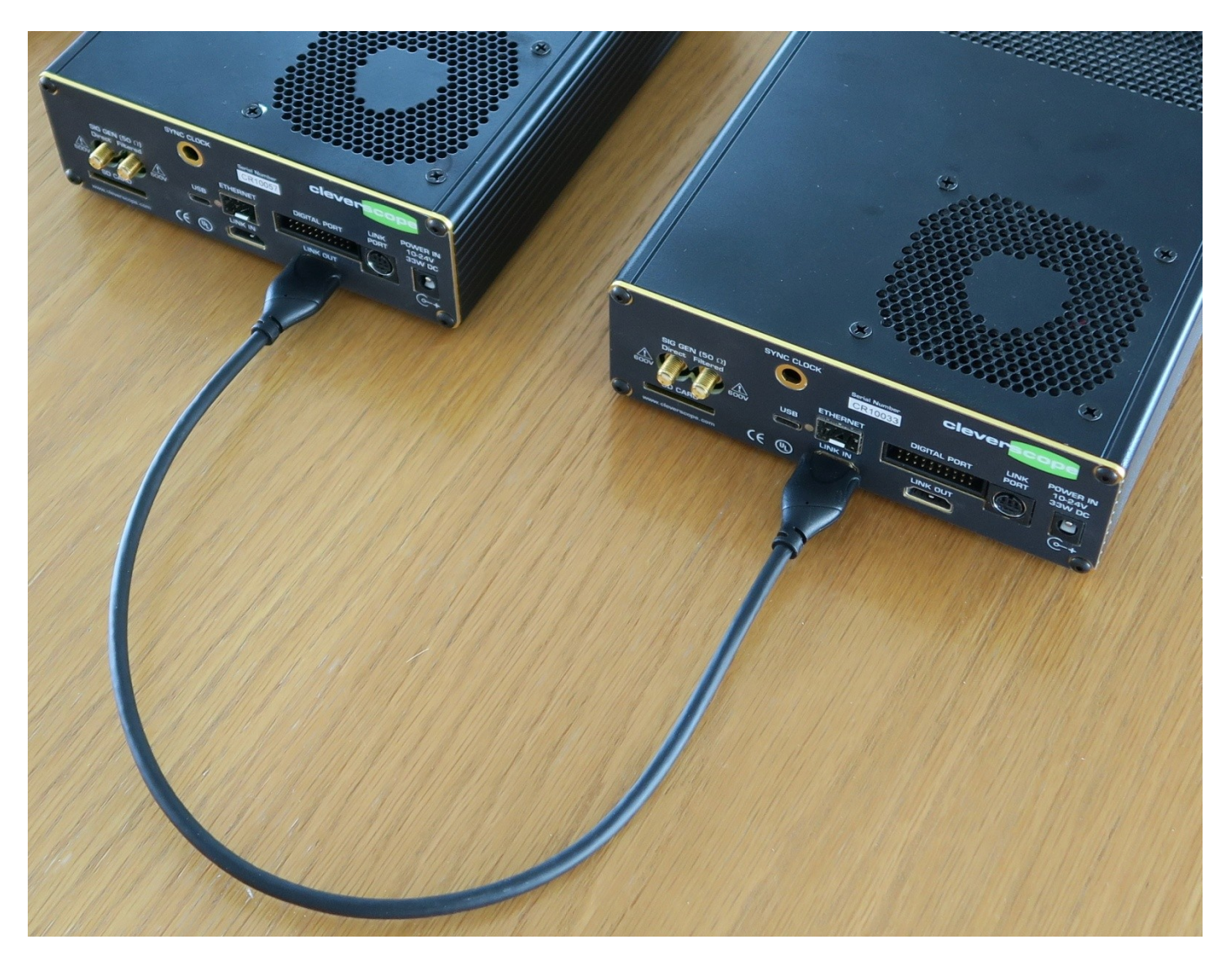

### **Connect power, USB and probes**

Connect the power supply (12 - 19V) to the Power In sockets, the USB 3 cables, and any probes you want to use.

# Waiting for Startup

After plugging in the power, the green Power Leds will flash. During this period, the unit is performing self test, and programming the isolated channels and isolated signal generator. When the green led changes to continuously on, the unit is ready to use. A unit that is flashing will not capture signals.

#### First Time Use as an 8 channel scope

Open the Cleverscope4 application, and navigate to the Settings/Choose Acquirer and set connection dialog:

| <mark>/\∜</mark> Cscope                                          | e Control                                 |                                               | - 🗆 ×           |  |  |  |  |  |
|------------------------------------------------------------------|-------------------------------------------|-----------------------------------------------|-----------------|--|--|--|--|--|
| File Edit                                                        | Settings View                             | Window                                        | Help            |  |  |  |  |  |
| Replace                                                          | Analog Colo<br>Analog Nam<br>Digital Name | urs<br>es and Unit<br>es and Color            | s Ctrl+U<br>urs |  |  |  |  |  |
| Current F                                                        | Acquisition s                             | settings                                      | Ctrl+D          |  |  |  |  |  |
| =) 07<br><not a<="" th=""><th>Channel Tim</th><th>t 🕨</th></not> | Channel Tim                               | t 🕨                                           |                 |  |  |  |  |  |
| 0                                                                | Choose Acq                                | uirer and se                                  | et connection   |  |  |  |  |  |
| ACQ                                                              | Close Acqui                               | rer connect                                   | ion(s)          |  |  |  |  |  |
| Sing                                                             | Acquirer sca                              | aling                                         |                 |  |  |  |  |  |
| S-A Au                                                           | Spectrum Pa                               | arameters                                     | . Ctrl+H        |  |  |  |  |  |
| inggi                                                            | Averaging.                                | Ctrl+A                                        |                 |  |  |  |  |  |
| Auto                                                             | Reset Avera                               | Ctrl+R                                        |                 |  |  |  |  |  |
| Stre                                                             | Reset Average Cultre                      |                                               |                 |  |  |  |  |  |
| TRI                                                              | Display in di                             | 3                                             |                 |  |  |  |  |  |
| Slope                                                            | Display spec                              | trum log fr                                   | equency         |  |  |  |  |  |
| Source<br>Level                                                  | Calibrate Cl                              | everscope                                     |                 |  |  |  |  |  |
| Pre trigge<br>Filter                                             | Graph Chan<br>Display tool                | nel Labels<br>tips                            | •               |  |  |  |  |  |
|                                                                  |                                           | Digita                                        | Pattern         |  |  |  |  |  |
| Duration                                                         | 10m                                       | Source                                        | 2-CR10057       |  |  |  |  |  |
| Resolution                                                       | 10n                                       | Digital Patte                                 | ern Required    |  |  |  |  |  |
| N Display                                                        | 0                                         | <u>, , , , , , , , , , , , , , , , , , , </u> |                 |  |  |  |  |  |
| F Sample                                                         | 400M                                      | 8765                                          | 77777<br>54321  |  |  |  |  |  |
| Lock Re                                                          | sult 🗌 🔒                                  | x x x                                         | хххх∩           |  |  |  |  |  |
| Get Fram                                                         | Full                                      | Do Aver                                       |                 |  |  |  |  |  |
| Auto                                                             | get 🔄                                     | De                                            |                 |  |  |  |  |  |
|                                                                  |                                           | Prot                                          | tocol OFF       |  |  |  |  |  |

On the dialog, set the Interface Source to USB or Ethernet - Specific Serial number.

| <mark>/∛</mark> Choos                | se acquirer and set                                                                                                    | connection          |                 |              |                                        |                                                                                                    |                                   |                                                                                                    | ×                |  |  |  |
|--------------------------------------|----------------------------------------------------------------------------------------------------|---------------------|-----------------|--------------|----------------------------------------|----------------------------------------------------------------------------------------------------|-----------------------------------|----------------------------------------------------------------------------------------------------|------------------|--|--|--|
| Acquirer a<br>Type of A<br>Interface | and interface select<br>Acquirer Cleverscope<br>Source USB or Ether                                                                                   | r <b>tion:</b>      | umber 💌         | Ethernet ir  | nterface to use 10.1.20<br>Subnet Mask | 0.145 💌                                                                                                    | ✓ ALL NICs □ Look for Cleverscop  | es not configured                                                                                                    | for this network |  |  |  |
| Cleverso                             | ope aquirer select                                                                                                    | ed:                 |                 |              |                                        |                                                                                                    |                                   |                                                                                                    | 0                |  |  |  |
| Serial                               | Serial number Cleverscope hardware configuration                                                                                                    |                     |                 |              |                                        |                                                                                                    |                                   |                                                                                                    |                  |  |  |  |
| IP                                   | address                                                                                                    |                     |                 |              | Set static address                     | Set auto address                                                                                                    | (DHCP)                            |                                                                                                    |                  |  |  |  |
| Subn                                 | net mask                                                                                                    | TCP Port            | (Defa           | ault: 53270) | ) Set TCP port                         |                                                                                                    |                                   |                                                                                                    |                  |  |  |  |
|                                      |                                                                                                    |                     |                 |              |                                        |                                                                                                    |                                   | Recover                                                                                                    | CAU              |  |  |  |
| Cleverso                             | ope devices found                                                                                                    | on LAN or USB. clic | k on unit to se | elect:       | No                                     | ote: Cleverscope d                                                                                                    | liscovery requires UDP p          | orts 53271 & 53272                                                                                                    | to be open.      |  |  |  |
|                                      | U C                                                                                                    |                     |                 |              | E1                                     | isure firewals do r                                                                                                    | tot block these UDP port          | s, see neip for furtr                                                                                                    | her details.     |  |  |  |
| Use                                  | ੇ<br>Serial # Interfa                                                                                                    | ce Ethernet Addre   | ss Subnet       | TCP Port     | t Addressing                           | Status                                                                                                    | Time on                           | Type FW ve                                                                                                    | erHW ver         |  |  |  |
| ; č                                  | Serial # Interfa                                                                                                    | ce Ethernet Addre   | ss Subnet       | TCP Port     | t Addressing                           | Status<br>Available                                                                                                    | Time on                           | Type FW ve                                                                                                    | erHW ver         |  |  |  |
|                                      | <b>Serial # Interfa</b> 1         CR10033         USB           2         CR10057         USB                                                         | ce Ethernet Addres  | ss Subnet       | TCP Port     | t Addressing                           | Status<br>Available<br>Available                                                                                                    | Time on                           | Type         FW ve           C5448         7319           C5448         7319                                                                                                    | erHW ver         |  |  |  |
|                                      | Serial # Interfa  CR10033 USB  CR10057 USB  CR10053 USB                                                                                               | ce Ethernet Addre   | ss Subnet       | TCP Port     | t Addressing                           | Status Available Available                                                                                                    | Time on 8s 8s                     | Type         FW va           C5448         7319           C5448         7319           C5448         7319                                                                                                    | erHW ver         |  |  |  |
|                                      | <ul> <li>Serial # Interfa</li> <li>CR10033 USB</li> <li>CR10057 USB</li> <li>CR10053 USB</li> <li>DN6302</li> </ul>                                   | ce Ethernet Addres  | ss Subnet       | TCP Port     | t Addressing                           | Status Available Available                                                                                                    | Time on 85 85                     | Type         FW vol           CS448         7319           CS448         7319           CS448         7319           CS448         7319           CS448         7319                                                                                                    | erHW ver         |  |  |  |
|                                      | <ul> <li>Serial # Interfa</li> <li>CR10033 USB</li> <li>CR10057 USB</li> <li>CR10053 USB</li> <li>DN6302</li> <li>CR10029</li> </ul>                  | ce Ethernet Addres  | ss Subnet       | TCP Port     | t Addressing                           | Status Available Available                                                                                                    | Time on 85 85                     | Type         FW value           CS448         7319           CS448         7319           CS448         7319           CS448         7319           CS448         7319           CS448         7319           CS448         7319           CS448         7319           CS448         7319                                                         | erHW ver         |  |  |  |
|                                      | <ul> <li>Serial # Interfa</li> <li>CR10033 USB</li> <li>CR10057 USB</li> <li>CR10053 USB</li> <li>DN6302</li> <li>CR10029</li> <li>CR10044</li> </ul> | ce Ethernet Addres  | ss Subnet       | TCP Port     | t Addressing                           | Status Available Available                                                                                                    | Time on           8s           8s | Type         FW vol           CS448         7319           CS448         7319           CS448         7319           CS448         7319           CS448         7319           CS448         7319           CS448         7319           CS448         7319           CS448         7319           CS448         7319           CS448         7319 | er details.      |  |  |  |
|                                      | Serial # Interfa  CR10033 USB  CR10053 USB  CR10053 USB  DN6302  CR10029  CR10029  CR1004  d'Ctrl' to select multip                                   | ce Ethernet Addres  | ss Subnet       | TCP Port     | t Addressing                           | Status       Available       Available       Image: status                                                                                                    | Time on           8s           8s | Type         FW vol           C5448         7319           C5448         7319           C5448         7319           C5448         7319           C5448         7319           C5448         7319           C5448         7319           C5448         7319           C5448         7319           C5448         7319           C5448         7319 | er HW ver        |  |  |  |
|                                      | Serial # Interfa CR10033 USB CR10057 USB CR10053 USB DN6302 CR10029 CR10044 d'Ctrl' to select multip                                                  | ce Ethernet Addres  | ss Subnet       | TCP Port     | t Addressing                           | Status       Available       Available       Available       Image: status       Image: status | Time on          8s         8s    | Type         FW vol           CS448         7319           CS448         7319           CS448         7319           CS448         7319           CS448         7319           CS448         7319           CS448         7319           CS448         7319           CS448         7319           CS448         7319                              | er HW ver        |  |  |  |

Wait until the two units become available. This may take up to 10 seconds. Next click the unit you want to be Channels A-D, this is first in the list (CR10033 in the example).

Hold the CTRL key down and click the second unit. It will be channels E-H.

Click OK. This will start the connection.

### **Start Capturing**

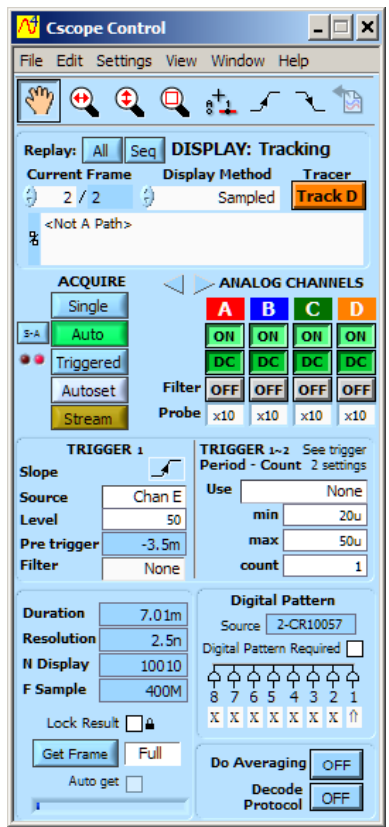

Click on Auto to start capturing. You should see signals (or flat lines if there are no signals). You are now ready to start.

### **Connecting again in the Future**

Close the application when you no longer want to use the oscilloscope. Disconnect power to the two scopes.

To start again, power the oscilloscopes, and wait until the green led is no longer flashing. Start the Cleverscope4 application. It will remember your last setup. Click Auto to start capturing.

If you have questions email support@cleverscope.com